## Содержание

## Обновление лицензии в случае замены сетевой карты

В случае замены сетевой карты необходимо обновить лицензию. Для этого:

1. Остановите сервис DPI с помощью команды

service fastdpi stop

2. Сделайте backup лицензии:

```
mkdir /etc/dpi/backup
cp /etc/dpi/fastdpi.lic /etc/dpi/backup
cp /etc/dpi/fastdpi.sig /etc/dpi/backup
rm /etc/dpi/fastdpi.lig
rm /etc/dpi/fastdpi.sig
```

Это позволит сохранить старую лицензию и откатить все обратно в случае если что-то пойдет не так.

Когда выполните пункт 7, СКАТ сгенерирует пустую лицензию, которая заполнится после выполнения пункта 9.

- 3. Выведите из под DPDK старые карты. Инструкция в Wiki.
- 4. Поменяйте карты. Если сервер был перезагружен после пункта 2 проверьте, чтобы сервис был остановлен.
- 5. Проверьте номера РСІ новых карт. Основные команды:

lspci | grep net

И

```
ll /sys/class/net/
```

- 6. Добавьте новые карты в DPDK. Инструкция в Wiki.
- 7. Измените номера РСІ в конфиг файле.
- 8. Запустите сервис.
- 9. Обратитесь к менеджеру VAS Experts для получения скрипта. Скачайте его по ссылке и запустите.
- 10. Выберите 2 пункт меню "2. Install packages".
- 11. Выберите "4. Setup DPI test license".
- 12. Установите сервис лицензий "5. Setup DPI license service".
- 13. Проверьте, что сервис работает, с помощью команды

service fastdpi status

Обращайте внимание на uptime работы сервиса.